## PASSO A PASSO

Coletando Log's VERISMIC POWER MANAGER

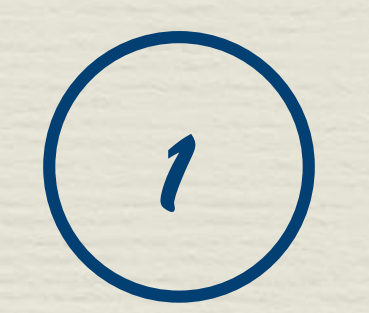

•

## Coletando Log's

Abra o executar e escreva o comando services.msc e procure o serviço do Verismic Client, pare o serviço.

| 1.             |                                                                                                    |
|----------------|----------------------------------------------------------------------------------------------------|
|                | Executar ×                                                                                               |
|                | Digite o nome de um programa, pasta, documento ou<br>recurso da Internet e o Windows o abrirá para você. |
| <u>A</u> brir: | services.msc 🗸                                                                                           |
|                | OK Cancelar <u>P</u> rocurar                                                                             |

| Servicos (local)                       |                                                                    |                |       |                       |                  |
|----------------------------------------|--------------------------------------------------------------------|----------------|-------|-----------------------|------------------|
| Verismic Client                        | Nome                                                               | Descrição St   | tatus | Tipo de Inicialização | Fazer Logon como |
|                                        | 🔍 Suporte do Painel de Controle Relatórios de Problemas e Soluções | Este serviç    |       | Manual                | Sistema local    |
| Iniciar o serviço                      | 🔍 SwitchBoard                                                      |                |       | Manual                | Sistema local    |
|                                        | 🔍 TeamViewer 10                                                    | TeamView Er    | m Exe | Automático            | Sistema local    |
| Descrição:<br>Audit Collection Service | 鵒 Tecnologia de armazenamento Intel(R) Rapid                       | Fornece n Er   | m Exe | Automático (Atraso    | Sistema local    |
|                                        | 🔍 Telefonia                                                        | Fornece s      |       | Manual                | Serviço de rede  |
|                                        | 🔍 Temas                                                            | Fornece g Er   | m Exe | Automático            | Sistema local    |
|                                        | 鵒 Testador de instrumentação de gerenciam. do Windows              | Fornece u Er   | m Exe | Automático            | Sistema local    |
|                                        | 🔍 Validity VCS Fingerprint Service                                 | Validity Fi Er | m Exe | Automático            | Sistema local    |
| _                                      | 🔍 Verificador de Ponto                                             | Verifica p     |       | Manual (Início do Ga  | Sistema local    |
|                                        | 🔍 Verismic Client                                                  | Audit Coll     |       | Manual                | Sistema local    |
| L                                      | 🔍 Verismic Client Service Monitor                                  | Monitors t     |       | Automático            | Sistema local    |
|                                        | 🔍 Verismic Push                                                    | Er             | m Exe | Manual                | Sistema local    |
|                                        | 🔍 VMware Authorization Service                                     | Authorizat     |       | Desativado            | Sistema local    |
|                                        |                                                                    |                |       |                       |                  |

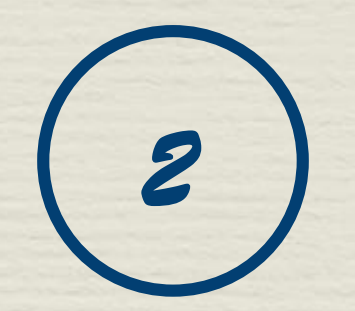

## Coletando Log's

- Siga o caminho conforme a imagem a cima C:\Program Files (x86)\Verismic\Client.
- Selecione a pasta LOGS e compacte ela para .ZIP e nos encaminhe por e-mail.
- Inicie novamente o Serviço do Verismic Client.

| ⊕ ⋺ ▾ ↑ <u> C:\Progra</u> | am Files (x86)\Verismic\Client          |                   |                   |         |
|---------------------------|-----------------------------------------|-------------------|-------------------|---------|
| 🔆 Favoritos               | Nome                                    | Data de modificaç | Тіро              | Tamanho |
| 💻 Área de Trabalho        | 🌗 Data                                  | 04/08/2015 17:29  | Pasta de arquivos |         |
| 🚺 Downloads               | 鷆 de                                    | 04/08/2015 16:27  | Pasta de arquivos |         |
| 🖳 Locais recentes         | 鷆 fr                                    | 04/08/2015 16:27  | Pasta de arquivos |         |
| 퉬 Material Comercial      | 鷆 it                                    | 04/08/2015 16:27  | Pasta de arquivos |         |
|                           | 🌗 logs                                  | 04/08/2015 16:40  | Pasta de arquivos |         |
| · · · · ·                 | · • • • • • • • • • • • • • • • • • • • |                   |                   |         |

2 -

| Serviços (local)                       |                                                                                                    |                           |                  |                                    |                                  |
|----------------------------------------|----------------------------------------------------------------------------------------------------|---------------------------|------------------|------------------------------------|----------------------------------|
| Verismic Client                        | Nome                                                                                                    | Descrição                 | Status           | Tipo de Inicialização              | Fazer Logon como                 |
| niciar o serviço                       | Suporte do Painel de Controle Relatórios de Problemas e Soluções<br>SwitchBoard                                    | Este serviç               | Em Evo           | Manual<br>Manual<br>Automático     | Sistema local<br>Sistema local   |
| Descrição:<br>Audit Collection Service | Tecnologia de armazenamento Intel(R) Rapid                                                                         | Fornece n<br>Fornece s    | Em Exe           | Automático (Atraso<br>Manual       | Sistema local<br>Serviço de rede |
|                                        | Temas<br>Testador de instrumentação de gerenciam, do Windows<br>Visita NGO Signa da Securita de José de Gerenciam. | Fornece g<br>Fornece u    | Em Exe<br>Em Exe | Automático<br>Automático           | Sistema local<br>Sistema local   |
|                                        | Validity VCS Fingerprint Service                                                                                   | Validity Fi<br>Verifica p | Em Exe           | Automatico<br>Manual (Início do Ga | Sistema local<br>Sistema local   |
|                                        | Verismic Client Service Monitor                                                                                    | Monitors t                | Em Exe           | Automático<br>Manual               | Sistema local<br>Sistema local   |
|                                        | 🔅 VMware Authorization Service                                                                                     | Authorizat                |                  | Desativado                         | Sistema local                    |
|                                        |                                                                                                    |                           |                  |                                    |                                  |

## EM QUE MAIS PODEMOS AJUDÁ-LO?

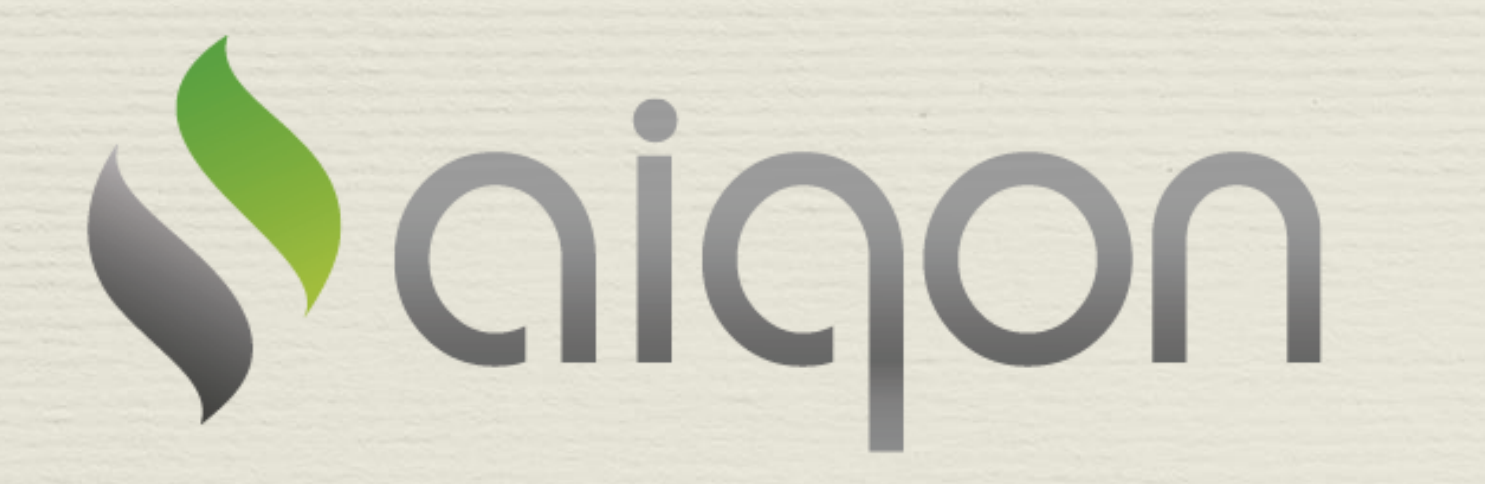

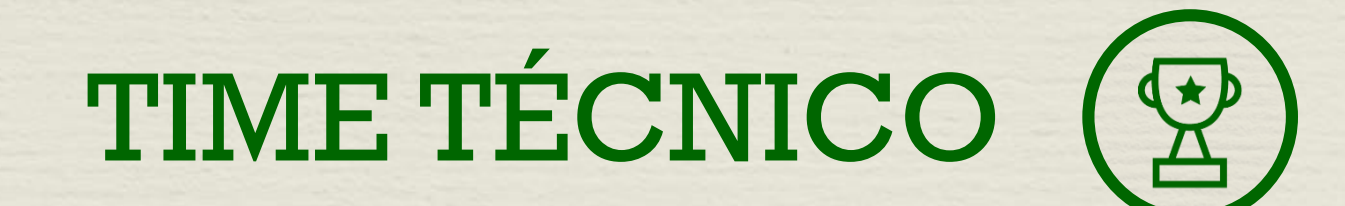